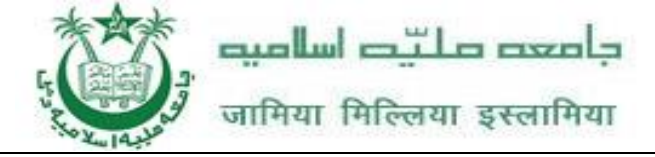

# Guidelines to fill up the Online Application Form for Jamia Millia Islamia (JMI), University for the Academic Session 2022-23

## Applicants are required to keep the following things ready before applying:

- 1. An E-mail ID for registration and for receiving all future correspondence till the admission process is over (and subsequently, if admitted).
- 2. One Mobile Number to receive SMS based notifications/communications related to the online application; Admit card etc till the admission process is over (and subsequently, if admitted).
- 3. Good internet connectivity.
- 4. A recent **scanned** passport sized colour photograph (for scanning and uploading in "jpeg" format only. File size of the scanned photograph should not be more than 200KB).
- 5. Your **scanned** signature in **Blue/Black** ink on white background (for scanning and uploading in "jpeg" format only. File size of the scanned signature should not be more than 100KB).

### Steps to be followed for filling the online application:

The entire process of filling the online Application form can be completed as given below.

### The steps are:

- Register yourself for the online application process at <u>https://jmi.ucanapply.com/univer/public/secure?app\_id=UEIZMDAwMDA0OQ</u> ==.
- 2. Activate your online Application with the Activation Code received on your Email ID during the registration process.
- 3. The applicant is required to fill his "Personal Information" after registration only. The application form will appear on the screen. The applicant is required to fill up the details in the application form.
- 4. In the next step, the applicant is required to upload scanned image file of his/her Photograph and Signature one by one.
- 5. In the next step, the applicant may be required to fill the Educational Information (as per requirement).
- 6. Once all the details are filled in, the candidate is required to Review the details entered and Confirm. No editing will be allowed once the application is confirmed by the student.

## Step by step guide with screenshots for the complete process is given below.

**Step 1:** Please click on **"Click here to Apply"** link given on the home page of the <u>https://jmi.ucanapply.com/univer/public/secure?app\_id=UEIZMDAwMDA0OQ==</u> Application Portal from the JMI website.

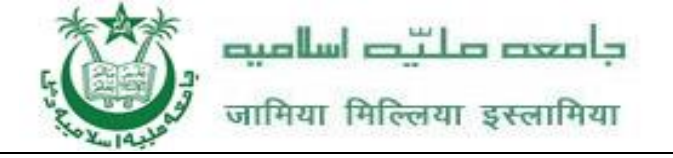

**Step 2:** On clicking the link, you will be directed to a new page having an Applicant Login Box. Below the login fields there is a link "**New Registration**". Please click on this link.

#### QUICK TIPS

| Online Admission Form for Centre for Distance and Online Education(CDOE) Academic Session 022-23        |                             |
|----------------------------------------------------------------------------------------------------|-----------------------------|
| The Government of India offers 100% Scholarship to students from partner African Countries through e-   | Existing user?              |
| VidyBharati and e-ArogyaBharati (e-VBAB) Network Project to pursue ONLINE Undergraduate,                | Sign In                     |
| Postgrauate, Diploma and Certificate programmes from various reputed Indian Universities/ Institutes in | Forgot Password? Click Here |
| various disciplines including computer application, business administration and commerce, healthcare,   | New Registration            |
| tourism, humanities and arts etc.                                                                       | Activate Your Account       |

**Step 3:** When you click the link you will be shown a Registration Form asking for various details. Fields for information which is mandatory is marked with "Red coloured bullets" and select your course and fill up all details. These fields cannot be left blank. Once you fill the details, you can click on the **"Sign up"** button at the bottom for completing the registration process.

| Email ID:*                    | Ereal .                                                                                                    |
|-------------------------------|----------------------------------------------------------------------------------------------------|
|                               | Please note that all communication related to your Application including<br>link registration for activation etc. will be sent to this email id. |
| Name of Applicant:*           | Name Mid Name Last Name                                                                                                    |
| Date of Birth:*               | Select v Select v                                                                                                    |
| Gender:*                      |                                                                                                    |
| Father's Name: *              | Faither's Name                                                                                                    |
|                               | Please Don't add any salutation like Mr./Dr. etc before the Name                                                                                 |
| Mother's Name:*               | Blance Don't add any calutation like Mr. /Mr. /Dr. atc. before the Name                                                                          |
| Create Password:*             |                                                                                                    |
| Confirm Password:*            | Carllen Passerell                                                                                                    |
|                               | Your password length should be 8-20. (It must contain at least one letter,<br>one number and one special character).                             |
| Mobile No. of the Applicant:* |                                                                                                    |
| Captcha:*                     | adalleyst                                                                                                    |
|                               | Not readable? Change text.                                                                                                    |
| Enter captcha world here :    | time Capitilia                                                                                                    |

\*\*Password needs to be entered 2 times. Both should be same. Otherwise, it will show an error.

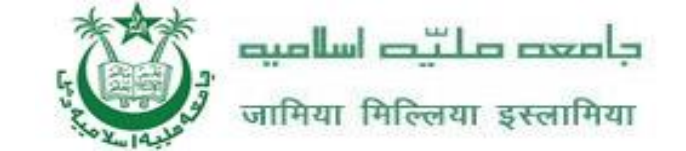

If you show Error Your Email-Id is not registered with iLearn Portal please go to iLearn Portal and register you self before continue.

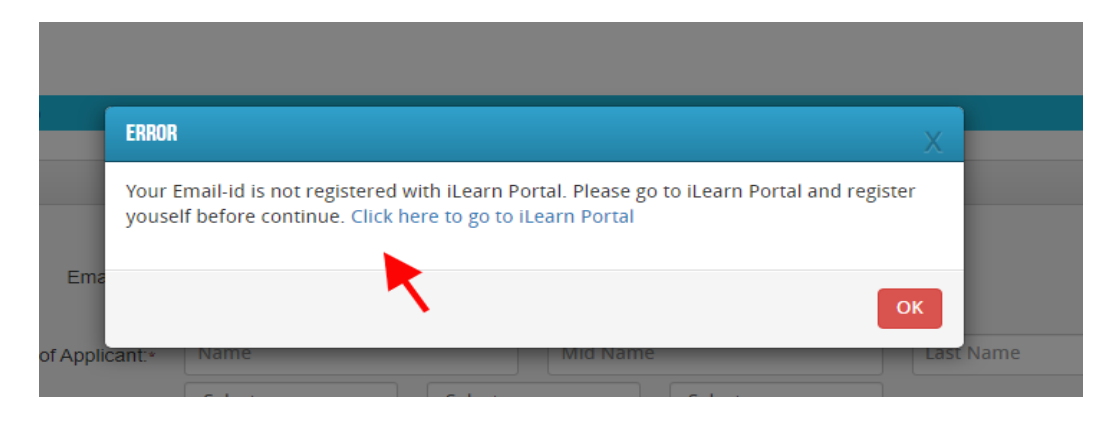

# NOTE: PLEASE NOTE THAT DETAILS SUBMITTED DURING REGISTRATION CANNOT BE CHANGED LATER. SO MAKE SURE YOU DO NOT MAKE ERRORS IN THE INFORMATION YOU FILL IN THIS FORM.

When you click the "Sign up" button a new pop-up showing registration details will be displayed. Click on the **"Confirm"** button for completing the registration process.

| لتيد اساميد                     | La assola                                                                                                    | Jamia Millia Islamia |
|---------------------------------|----------------------------------------------------------------------------------------------------|----------------------|
| Welcome to Jamia Millia Islamia | REGISTRATION DETAILS                                                                                                    | x                    |
|                                 | Email ID:*<br>Name of Applicant.*<br>Date of Birth:*<br>Gender:*<br>Father's Name:<br>Mother's Name:<br>Mobile No. of the Applicant.*<br>Please check all the details before confirming. |                      |
| Click here                      | Sign up<br>Already Registered? Back to Login                                                                                                    |                      |

**Step 4: Activation and validation of Registration:** 

| REGISTRATION SUCCESSFUL                                                                                                    |
|----------------------------------------------------------------------------------------------------|
| Your registration for Jamia Millia Islamia Online Application Portal has been accepted.<br>You will receive one confirmation Email soon containing an activation link and Login Details .Open your email account and click on the activation link given<br>In Mail or at Login Page for completing the registration process and start filling up your online form. |
| ऑनलाइन आवेदन पोर्टल JMI के लिए आपका पंजीकरण स्वीकार किया जाता है।<br>आपको ग्रीघ्र ही सक्रियण लिंक और लॉगइन विवरण युवत एक पुष्टिकरण ईमेल प्राप्त होगा। पंजीकरण प्रक्रिया को पूरा करने के लिए अपना ईमेल खाता खोलें और मेल में या लॉगिन पृष्ठ पर<br>दिए गए सक्रियण लिंक पर क्लिक करें और ऑनलाइन छोर्म मरें।                                                           |
| IDO CHECK YOUR SPAM MAIL/ JUNK MAIL FOLDER JUST IN CASE THE EMAIL GETS CATEGORISED AS SPAM BY YOUR EMAIL SERVICE<br>Provider 1]                                                                                                    |
| Please follow the instructions in the email for proceeding further<br>with your Jamia Millia Islamia Application Portal 2022-23 online application process                                                                                                    |
| You are requested to check your email and SMS for OTP                                                                                                    |
| Back to Home page                                                                                                    |

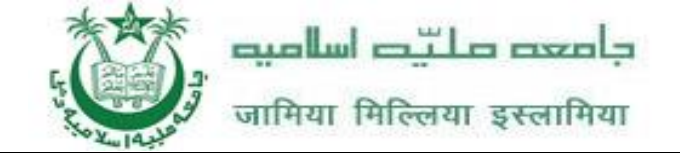

On successful submission of your registration details, you would be shown a confirmation message on the screen. You will also receive an e-mail containing a validation code/link on the e-mail ID provided by you in the Registration Form. You should click on this activation link to confirm and complete your registration process.

|   | Activate your registration for JMI Entrance Distance 2022 > Inbox ×                                         |
|---|----------------------------------------------------------------------------------------------------|
| - | Admin admission@jmicoe.in <u>via</u> amazonses.com<br>to me ★                                               |
|   | Dear                                                                                                    |
|   | Thank you for your interest in admission to academic programmes of the Jamia Millia Islamia in 2021-22.     |
|   | Information submitted by you during the registration process is given below:                                |
|   | Name :                                                                                                    |
|   | Email :                                                                                                    |
|   | Password :                                                                                                  |
|   | Your Activation Code :                                                                                      |
|   | Important: Activation of Registration on the Jamia Millia Islamia(Distance Education) Admission Portal      |
|   | 1. In order to proceed further it is essential to activate your registration. Click Here to Verify/Activate |
|   | 2. In case of difficulty, please contact admission@jmicoe.in                                                |
|   | 3. You are advised to save a copy of this e-mail for your record and future reference.                      |
|   | Online Support Services                                                                                     |
|   | JMI Entrance Distance 2021.                                                                                 |
|   | Jamia Millia Islamia(Distance Education)                                                                    |
|   |                                                                                                    |
|   | Reply Forward                                                                                               |

. .

Note: This confirmation and activation link email might land in your "Spam Folder" or "Junk Folder'. So, in case you don't find the registration confirmation e-mail in your "Inbox", please check your "Spam Folder" or "Junk Folder'. If you find the e-mail from admission@jmicoe.in in your "Spam Folder" or "Junk Folder', please report it as "Not Spam" and/or add the same to your contact list so that you receive subsequent e-mails from *admission@jmicoe.in* in your Inbox. Always check your "Spam Folder" or "Junk Folder' for e-mails from the JMI Online Application Portal.

1. Click on the activation link received in the e-mail. Your account will not be activated until you click on the activation link, so, don't forget this important step.

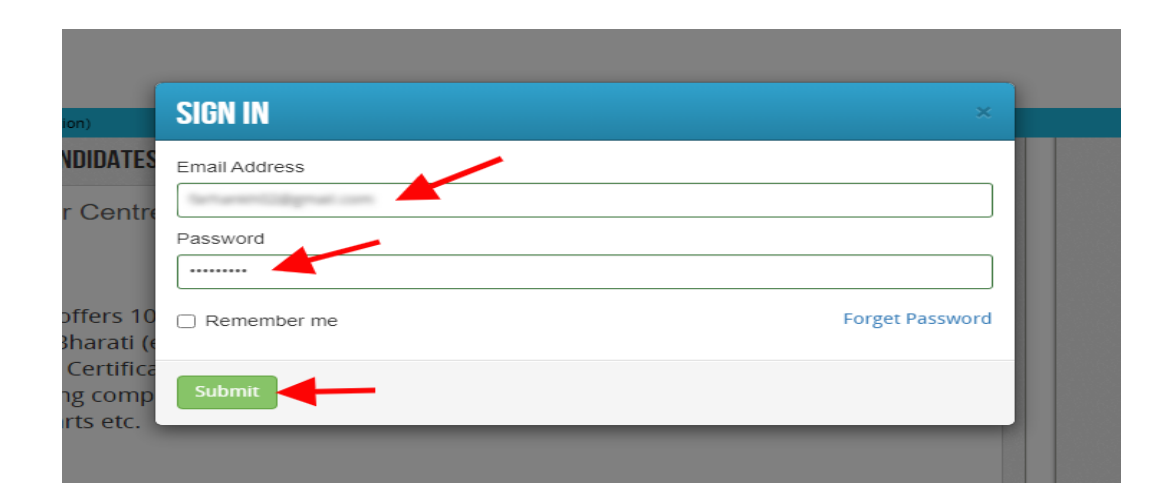

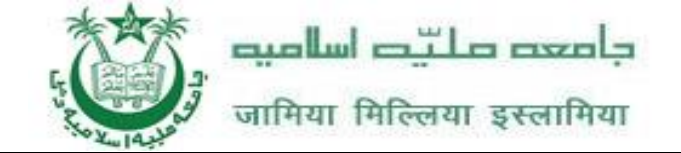

 After clicking on the activation link, you will be directed to the validation page in which you are required to fill the validation code sent on your registered mobile number or Email ID. Enter the validation code received on your registered mobile number or Email ID to complete the registration process.

| Hi! BANTI KUM | AR , Your account has been activated. You can now login with your Email-id |
|---------------|----------------------------------------------------------------------------|
| and Password. | Login                                                                      |

After successful validation, you will be allowed to login and you will be directed to My Application section.

## How to fill up the Application form ?

**Step 1:** After activation and validation of your Registration, you can login into the Application Portal.

|                                                                                                    | <b>Jamia Millia Islamia</b><br>a central University                                    |
|----------------------------------------------------------------------------------------------------|----------------------------------------------------------------------------------------|
| Welcome to Jamia Millia Islamia IMPORTANT INSTRUCTIONS FOR CANDIDATES BEFORE APPLYING ONLINE                                                                                                    | APPLICANT LOGIN                                                                        |
| Keep the following items in your hand before applying :<br>Email id<br>Mobile no<br>Scanned photo<br>Scanned signature<br>Credit card, Net banking or ATM-cum-Debit card<br>NOTIFICATION REGARDING FOREIGN/INDIAN LANGUAGE PART-TIME PROGRAMS: CLICK HERE<br>NOTIFICATION REGARDING MA IN FARLY (SIII DHOOD DEVELOPMENT- CLICK HERE | Click here<br>Forgot Password? Click Here<br>New Registration<br>Activate Your Account |
| SIGN IN                                                                                                    | ×                                                                                      |
| Email Address<br>@gmail.com<br>Password                                                                                                    |                                                                                        |
| Remember me                                                                                                    | Forget Password                                                                        |
| Submit                                                                                                    |                                                                                        |

After successful login, you will be directed to a **Dashboard** page. Now click on the **My Application** tab as shown in the screenshot below.

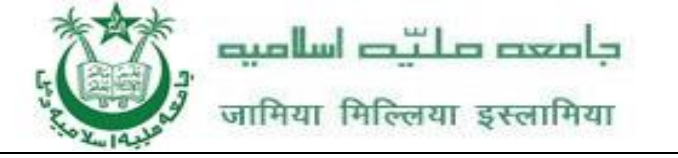

| म्प्रमाम् द्र्यान् व्यान् व्यान्<br>जागिया निल्लया इस्लागिया |                                                                                                    |
|--------------------------------------------------------------|----------------------------------------------------------------------------------------------------|
| ie / Dashboard / Dashboard                                   | Wekome                                                                                                    |
| DASHBOARD                                                    | INSTRUCTION FOR USE OF DASHBOARD                                                                                                    |
| My Application Preview Form                                  | <ul> <li>My Application : To Select new courses or to fill up the Application Form.</li> <li>Preview Form : Completed Application Forms can be previewed in this section.</li> <li>Make Payment : Select the Completed Application Form &amp; make payment using Credit Card, Net banking or ATW cum-Debit Card</li> </ul> |

Now on **My Application** page please select the "**Course** and then click on the proceed button.

| प्राणीमा मिल्लिया                                                                              | न् निया<br>इस्लामिया                |                                     |                         |                                   |                                      |                                 |
|------------------------------------------------------------------------------------------------|-------------------------------------|-------------------------------------|-------------------------|-----------------------------------|--------------------------------------|---------------------------------|
| Home / Dashboard / My Applic                                                                   | ation                               |                                     |                         |                                   |                                      | Welcome                         |
| NY APPLICATION(S)<br>1. Status of Application(s)<br>Note: Application shall be tree<br>Column. | ated as successfully submitted only | y when the Application Fee has been | n paid by the Applicant | . After successful payment of fee | , Payment id will appear against the | Course in the <b>Payment Id</b> |
| Select Course:<br>Course Type :                                                                | Beltelors                           |                                     | Course Name:            | Bachelor of Arts (General)        |                                      | Proceed                         |

After clicking on the proceed button a Confirmation Popup will appear on your screen, Check and confirm the course details filled by you and then click on "**Add the Course button**". As shown in the screenshot below.

| جامع                  |                                                                                                    |                              |            |
|-----------------------|----------------------------------------------------------------------------------------------------|------------------------------|------------|
| नामिया                | ELIGIBILITY DETAILS                                                                                                    | x                            |            |
| as successfully submi | Please refer to JMI prospectus online at www.jmi.ac.in for course details,general rules,eligibility, and other rules and regulation . | nt ið vill appear against th | $\uparrow$ |
| lachelors             |                                                                                                    | Cancel V                     |            |

In Application detail page fill up other required details correctly ( As shown in the above photo)

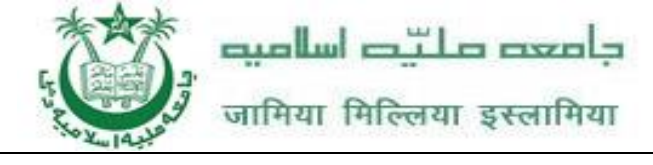

| जामिया मिल्लिया इस्लामिया<br>/ Dashboard / Application Status |   |             |                                             |         | Welcome            |
|---------------------------------------------------------------|---|-------------|---------------------------------------------|---------|--------------------|
| PPLICATION INFO                                               |   |             |                                             |         | Back to My Applica |
| Application Status                                            |   | STATUS O    | F SUBMITTED APPLICATION(S)                  |         |                    |
| Upload Photo And Signature                                    | × | APPLICANT D | ETAILS FOR BACHELOR OF ARTS (GENERAL) : JMI |         |                    |
| Academic Detail                                               | × | Stage       | Description                                 |         | Status             |
|                                                               | * | 1           | Application Detail                          |         | Incomplete         |
| Preview And Confirm                                           | × | 2           | Unload Dhote And Granture                   | $\odot$ | Incomplete         |
|                                                               |   | 2           | opioad Photo And Signature                  | (*)     | Incomplete         |
|                                                               |   | 3           | Academic Detail                             | ×       | Incomplete         |
|                                                               |   | 4           | Document Detail                             | ×       | Incomplete         |
|                                                               |   | 5           | Preview And Confirm                         |         | Incomplete         |

Note: Mandatory fields have been marked with red asterix. After filling all the mandatory fields you will be allowed to 'Save" the form

| PLICATION INFO                                |                                                  |                      |                         |           | Back to My Applicatio |
|-----------------------------------------------|--------------------------------------------------|----------------------|-------------------------|-----------|-----------------------|
| Application Status                            | APPLICANT DETAILS FOR BACHELOR OF ARTS (GENERAL) | : JMI                |                         |           |                       |
| Upload Photo And Signature<br>Academic Detail | Candidate Name:                                  | Mil Fachan           | Mill Tearra             | that      |                       |
|                                               | Father's Name:                                   | Md Althor than       |                         |           |                       |
| Preview And Confirm                           | × Mother's Name:                                 | Safua Began          |                         |           |                       |
|                                               | Data of Dida                                     |                      | for an inter            |           |                       |
|                                               | Date of Birth:                                   | 6 months, 21         | davs (as on 22-06-2022) | · · · · · |                       |
|                                               | Gender:                                          | MALE                 | *                       |           |                       |
|                                               | Country of Residence : *                         | Mountripe            | ~                       |           |                       |
|                                               | Vogr e                                           | 36.7.7               | ~                       |           |                       |
|                                               | real.*                                           |                      |                         |           |                       |
|                                               | Session: •                                       | 349                  | *                       |           |                       |
|                                               | Past Nationality:                                | Sill                 | *                       |           |                       |
|                                               | Passport Number:*                                | 123454879879         |                         |           |                       |
|                                               | National Id:                                     | 3211232              |                         |           |                       |
|                                               | PERMANENT ADDRESS                                |                      |                         |           |                       |
|                                               | Address Line 1:                                  | EALINED DON' SHE SDE | 3246                    |           |                       |
|                                               | Address Line 2:                                  | D5.545DF             |                         |           |                       |
|                                               |                                                  |                      |                         |           |                       |
|                                               | CORRESPONDENCE ADDRESS  SAME AS PERI             | MANENT ADDRESS       |                         |           |                       |
|                                               | Address Line 1                                   | IN THIS DON' SHI SDI | 3046                    |           |                       |
|                                               | Address Line 2                                   | D1 FASDE             |                         |           |                       |

After filling all the details click on the 'Save and Continue' Button

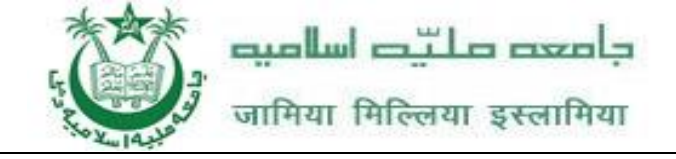

#### Photo & Two Signature (English & Hindi) upload:

To upload the image file of your scanned passport size colour photograph and signature, click **on** the 'Upload Photograph and Signature' button available on the left panel.

(Your scanned passport photo should be within 3.5 x 4.5 cm in size, scanning resolution

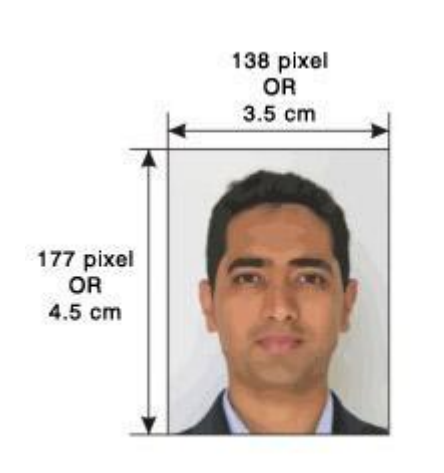

should be within 100 dpi & file size should be less than 100 KB.)

If you are facing any problem to upload your photo you are requested to resize your photo as per the sample images shown here.

To Resize your scaned photo please follow the following steps:

1. Right click on the scaned photo file  $\rightarrow$  Open with

→ Microsoft Office Picture Manager

2. Now from the top menu bar , Click Picture  $\rightarrow$  Resize

3. Now from the right side bar, Select the radio button Custom width x height, And write width = 138px, height = 177px. Then Click OK to complete.

- 4. If you are not able to do this properly, then you can try 'Crop' feature for the 'Picture' menu
- 5. Then save the file.

Choose the image file (jpeg format; photo should be within 4.5 x 3.5 cm in size, scanning resolution should be within 100 dpi & file size not more than 100 kb) of your scanned passport size photograph and signature and click on the Upload Photo' and 'Upload two Signature' button given below the Box. After you have successfully uploaded the photograph and signature, you will see the following page:

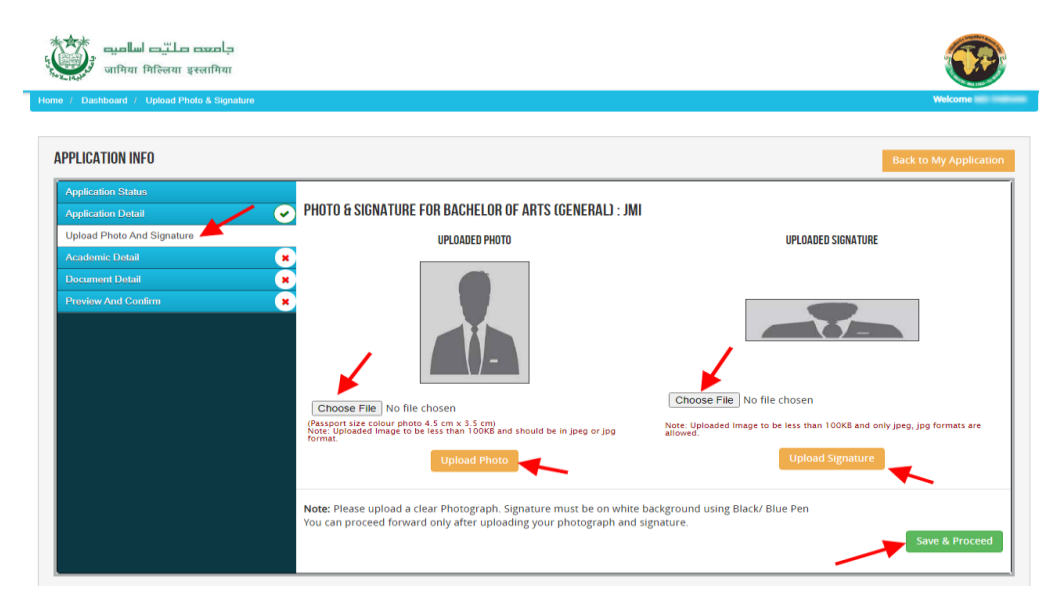

After filling up application click on the 'Save and Proceed' Button given at the bottom. Ensure you have filled up all the required field of the educational details.

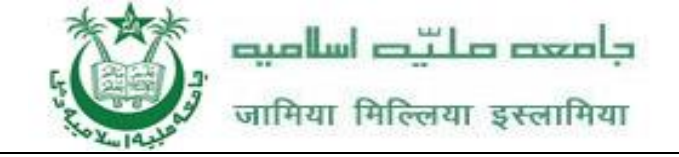

| PLICATION INFO                                                         |                                          |                                                                                  |                                                                     |                                                                                      |                                             |                   |                                         |                                            |
|------------------------------------------------------------------------|------------------------------------------|----------------------------------------------------------------------------------|---------------------------------------------------------------------|--------------------------------------------------------------------------------------|---------------------------------------------|-------------------|-----------------------------------------|--------------------------------------------|
| Application Status<br>Application Detail<br>Jpload Photo And Signature | ACADEMIC DET                             | AILS FOR BACHELOR OF ARTS                                                        | GENERAL) : JMI                                                      |                                                                                      |                                             |                   |                                         |                                            |
| Academic Detail                                                        | Name of the                              | Board / University<br>and Roll                                                   | Year of Passing<br>/ Appearing                                      | School Name/College                                                                  | Div/ Grade                                  | Marks<br>Obtained | Total Marks                             | Marks %                                    |
| Yoodaad And Confirm                                                    | (10-2)th so                              | d. * [ ~~                                                                        |                                                                     | Result Awaited                                                                       | 1ST                                         | 585               | 650                                     | 90<br>CGPA                                 |
|                                                                        | Note:<br>1. Result<br>2. Candi<br>Islami | Awaited : Board / Unive<br>dates are instructed to re<br>a(Distance Education) w | rsity and School /<br>ead the eligibility o<br>ill not be responsil | College Names are mand,<br>riteria carefully from pro-<br>ble for errors made by car | atory.<br>spectus before<br>ndidates in suc | applying to a     | any Course, <b>Ja</b><br>application fe | a <b>mia Millia</b><br>ees paid in such ca |

| pplication Status<br>pplication Detail<br>sload Photo And Signature<br>sademic Detail | STATUS OF SUBMITTED A                                     | <b>APPLICATION(S)</b> .<br>Lor of Arts (general) : JMI           |                                                                                     |                                              |                   |             |
|---------------------------------------------------------------------------------------|-----------------------------------------------------------|------------------------------------------------------------------|-------------------------------------------------------------------------------------|----------------------------------------------|-------------------|-------------|
| eview And Confirm                                                                     | Note: Uploaded image s<br>In Category (OBC, SC, ST        | hould be less than 200KB (<br><b>), EWS and Physically Chall</b> | Scan to be done in 100dpi only). Only<br><b>enged</b> (scan copy of related documen | / jpeg, jpg, bmp, pdf<br>t ready for upload) | formats are allo  | wed.        |
|                                                                                       | Name of the Document                                      | Uploaded link                                                    | Upload                                                                              | Туре                                         | Document<br>No.*  |             |
|                                                                                       | Original Marksheet of<br>Class 12th                       | Click here to view the<br>document<br>Original 5656565           | Choose File No file chosen                                                          | Original 🗸                                   | 5656565           | Upload      |
|                                                                                       | Passport                                                  | Click here to view the<br>document<br>Original 5656565           | Choose File No file chosen                                                          | Original 🗸                                   | Seseses           | Upload      |
|                                                                                       | National Id                                               |                                                                  | Choose File No file chosen                                                          | Original 🗸                                   |                   | Upload      |
|                                                                                       | Note: You can proceed for<br>details entered by you in th | vard only after uploading y                                      | our document as shown above, these                                                  | e document are beir                          | ig asked in conne | ection with |

After uploading **Educational Information**, page will appear on the screen, then Click on the **'Save & Proceed'** button.

جامعت صليت اساميت जामिया मिल्लिया इस्लामिया

Home / Dashboard / Application Form View

|                                                                                                    |                                                                                                    | APPLICATIO                                                                                                    | N FOR BAC                                                                                                    | HELORS (2022                                                                                                    | 2-23]          |                                                                                                    |                                                                                       |                                                                                                    |      |
|----------------------------------------------------------------------------------------------------|----------------------------------------------------------------------------------------------------|----------------------------------------------------------------------------------------------------|----------------------------------------------------------------------------------------------------|----------------------------------------------------------------------------------------------------|----------------|----------------------------------------------------------------------------------------------------|---------------------------------------------------------------------------------------|----------------------------------------------------------------------------------------------------|------|
| Course Name:<br>کورس کا نام / पाठयक्रम का नाम                                                                                                    | Robert Chief                                                                                                    | (fermal)                                                                                                    |                                                                                                    |                                                                                                    |                |                                                                                                    |                                                                                       |                                                                                                    |      |
| Candidate Name:<br>درخواست گزار کا نام<br>नाम :                                                                                                    | -                                                                                                    |                                                                                                    |                                                                                                    |                                                                                                    |                |                                                                                                    |                                                                                       |                                                                                                    |      |
| Father's Name:<br>روند کا نام / पिता का नाम :                                                                                                    | 10.1118-114                                                                                                    |                                                                                                    |                                                                                                    |                                                                                                    |                |                                                                                                    |                                                                                       |                                                                                                    |      |
| Mother's Name:<br>माता का नाम:                                                                                                    | Sanya Bagami                                                                                                    |                                                                                                    |                                                                                                    | - () -                                                                                                    |                |                                                                                                    |                                                                                       |                                                                                                    |      |
| Date of Birth:<br>ناريخ پيدانش / जन्म तिथि :                                                                                                    | Of Deservices 16                                                                                                    | 887                                                                                                    |                                                                                                    |                                                                                                    |                |                                                                                                    |                                                                                       |                                                                                                    |      |
| Sex/جنس/लिंग:                                                                                                    | _                                                                                                    | Male                                                                                                    | P                                                                                                    | Passport Number:                                                                                                    |                | 0.000                                                                                                    |                                                                                       |                                                                                                    |      |
| Country of Residence/்குச்<br>Year                                                                                                    | /राष्ट्रायताः                                                                                                    | 2022                                                                                                    | P                                                                                                    | Past Nationality:<br>National Id:                                                                                                    | 9              |                                                                                                    |                                                                                       |                                                                                                    |      |
| Session                                                                                                    |                                                                                                    | July                                                                                                    |                                                                                                    |                                                                                                    |                |                                                                                                    |                                                                                       |                                                                                                    |      |
| Address For Corres                                                                                                    | spondence प                                                                                                    | त्राचार का पता                                                                                                    | F                                                                                                    | Permanent Addr                                                                                                    | ess स्थायी पता |                                                                                                    |                                                                                       |                                                                                                    |      |
| Name:                                                                                                    |                                                                                                    | 1000                                                                                                    | F                                                                                                    | Address / म्र्- /पता :                                                                                                    |                | Fe 19                                                                                                    |                                                                                       | 1.00                                                                                                    |      |
| अविदक / درخوانت گزار کا نام<br>का नाम                                                                                                    |                                                                                                    |                                                                                                    |                                                                                                    |                                                                                                    |                | Da 1                                                                                                    |                                                                                       |                                                                                                    |      |
| Address / मूदा :                                                                                                    | Point dat of                                                                                                    | with which                                                                                                    | h                                                                                                    | Mobile No./سويائل تمير/A                                                                                                    | विहल नंबर:     |                                                                                                    |                                                                                       |                                                                                                    |      |
|                                                                                                    | Do feel?                                                                                                    |                                                                                                    |                                                                                                    |                                                                                                    |                |                                                                                                    |                                                                                       |                                                                                                    |      |
| Mobile No./ البوينى ليور<br>मोबाइल नंबर:                                                                                                    |                                                                                                    |                                                                                                    |                                                                                                    |                                                                                                    |                |                                                                                                    |                                                                                       |                                                                                                    |      |
| Email                                                                                                    |                                                                                                    | 10.00                                                                                                    |                                                                                                    |                                                                                                    |                |                                                                                                    |                                                                                       |                                                                                                    |      |
|                                                                                                    | n                                                                                                    |                                                                                                    |                                                                                                    |                                                                                                    |                |                                                                                                    |                                                                                       |                                                                                                    |      |
| ACADEINIC RECOR                                                                                                    |                                                                                                    |                                                                                                    |                                                                                                    |                                                                                                    |                |                                                                                                    |                                                                                       |                                                                                                    |      |
| Name of the Exami                                                                                                    | nation                                                                                                    | Board / University                                                                                                    | Year of Pa                                                                                                    | assing School                                                                                                    | Name/College   | Max Marks                                                                                                    | Marks                                                                                 | Marks                                                                                                    | CGPA |
| Name of the Exami (10+2)th std.                                                                                                    | nation                                                                                                    | Board / University<br>CSE Programme from University o<br>Cambridge (International Exam)                                                                                                    | Year of Pa<br>/ Appear<br>f 2012                                                                                                    | assing School<br>ring<br>2                                                                                                    | Name/College   | Max Marks<br>650                                                                                                    | Marks<br>Obtd.<br>585                                                                 | Marks<br>%<br>90                                                                                                    | CGPA |
| Name of the Exami (10+2)th std. Uploaded Docume                                                                                                    | nation<br>IG<br>ents:                                                                                                    | Board / University<br>CSE Programme from University o<br>Cambridge (International Exam)                                                                                                    | Year of Pa<br>/ Appear<br>f 2012                                                                                                    | assing School<br>ring<br>2                                                                                                    | Name/College   | Max Marks<br>650                                                                                                    | Marks<br>Obtd.<br>585                                                                 | Marks<br>%<br>90                                                                                                    | CGPA |
| Name of the Exami<br>(10+2)th std.                                                                                                    | nation<br>IG<br>ents:                                                                                                    | Board / University<br>CSE Programme from University of<br>Cambridge (International Exam)                                                                                                    | Year of Pa<br>/ Appear<br>f 2012                                                                                                    | assing School<br>ring<br>2                                                                                                    | Name/College   | Max Marks<br>650                                                                                                    | Marks<br>Obtd.<br>585                                                                 | Marks<br>%<br>90                                                                                                    | CGPA |
| Name of the Exami<br>(10+2)th std.<br>Uploaded Docume<br>1. Passport<br>2. Original Marksheet                                                                                                    | IG<br>IG<br>IG<br>ents:<br>of Class 12th                                                                                                    | Board / University<br>CSE Programme from University of<br>Cambridge (International Exam)                                                                                                    | Year of Pa<br>/ Appear<br>f 2012                                                                                                    | assing School<br>ring<br>2                                                                                                    | Name/College   | Max Marks<br>650                                                                                                    | Marks<br>Obtd.<br>585                                                                 | Marks<br>%<br>90                                                                                                    | CGPA |
| Name of the Exami<br>(10+2)th std.<br>Uploaded Docume<br>1. Passport<br>2. Original Marksheet                                                                                                    | IG<br>IG<br>Ints:<br>of Class 12th                                                                                                    | Board / University<br>CSE Programme from University of<br>Cambridge (International Exam)                                                                                                    | Year of Pa<br>/ Appear<br>f 2012                                                                                                    | sssing School                                                                                                    | Name/College   | Max Marks<br>650                                                                                                    | Marks<br>Obtd.<br>585                                                                 | Marks<br>%<br>90                                                                                                    | CGPA |
| Name of the Exami<br>(10+2)th std.<br>Uploaded Docume<br>1. Passport<br>2. Original Markaheet                                                                                                    | IG<br>IG<br>ents:<br>of Class 12th                                                                                                    | Board / University<br>CSE Programme from University of<br>Cambridge (International Exam)                                                                                                    | Year of Pa<br>/ Appear<br>f<br>2012<br>Si<br>th                                                                                                    | assing School<br>ring 2<br>2<br>ignature Uploaded by<br>re candidate / مراجع                                                                                                    | Name/College   | Max Marks<br>650                                                                                                    | Marks<br>Obtd.<br>585                                                                 | Marks<br>%<br>90                                                                                                    | CGPA |
| Name of the Exami<br>(10+2)th std.<br>Uploaded Docume<br>1. Passport<br>2. Original Marksheet                                                                                                    | IG<br>IG<br>ents:<br>of Class 12th                                                                                                    | Board / University<br>CSE Programme from University of<br>Cambridge (International Exam)                                                                                                    | Year of Pa<br>/ Appear<br>f 2012<br>Si<br>th<br><u>Las</u><br>30                                                                                                    | assing School<br>ring 2<br>2<br>ignature Uploaded by<br>ne candidate/ אין אין אין אין אין אין אין אין אין אין                                                                                                    | Name/College   | Max Marks<br>650                                                                                                    | Marks<br>Obtd.<br>585                                                                 | Marks<br>%<br>90                                                                                                    | CGPA |
| Name of the Exami<br>(10+2)th std.<br>Uploaded Docume<br>1. Passport<br>2. Original Marksheet                                                                                                    | IG<br>IG<br>Ints:<br>of Class 12th                                                                                                    | Board / University<br>CSE Programme from University of<br>Cambridge (International Exam)                                                                                                    | Year of Pa<br>/ Appear<br>f 2012<br>Si<br>th<br><u>La</u><br>37<br>available on the                                                                                                    | assing School<br>ring School<br>2<br>ignature Uploaded by<br>the candidate (יעשי א<br>געלי אין אין אין אין אין אין אין אין אין אי                                                                                                    | Name/College   | Max Marks<br>660                                                                                                    | Marks<br>Obtd.<br>585                                                                 | Marks<br>%<br>90                                                                                                    | CGPA |
| Name of the Exami<br>Name of the Exami<br>(10+2)th std.<br>Uploaded Docume<br>1. Passport<br>2. Original Marksheet<br>It is hereby confirmed that<br>I hereby solemity affirm the<br>resurpcessed. If any infor                                                                                                    | IG IG IG IG IG IG IG IG IG IG IG IG IG I                                                                                                    | Board / University<br>CSE Programme from University of<br>Cambridge (International Exam)<br>ad the concerned Information Bulletin<br>furnished in this Online Application Fo<br>be false, incorrect or maleding, the set                                                                                                    | Year of Pa<br>/ Appear<br>f<br>2012<br>si<br>si<br>si<br>si<br>available on the<br>mm is true and co                                                                                                    | assing School<br>ring School<br>2<br>ignature Uploaded by<br>the candidate/ אינער אינער<br>גער אינער אינער אינער אינער<br>גער אינער אינער אינער אינער אינער אינער<br>גער אינער אינער אינער אינער אינער אינער אינער אינער אינער אינער אינער<br>אינער אינער אינער אינער אינער אינער אינער אינער אינער אינער אינער אינער אינער אינער אינער אינער אינער אינער אינער<br>גער אינער אינער אינער אינער אינער אינער אינער אינער אינער אינער אינער אינער אינער אינער אינער אינער אינער אינער                                                                                                    | Name/College   | Max Marks<br>650                                                                                                    | Marks<br>Obtd.<br>585                                                                 | Marks<br>%<br>90                                                                                                    | CGPA |
| Name of the Exami<br>Name of the Exami<br>(10+2)th std.<br>Uploaded Docume<br>1. Passport<br>2. Original Marksheet<br>It is hereby confirmed that<br>I hereby solemity affirm the<br>or suppressed. If any infor<br>or suppressed. If any infor<br>or or suppressed. If any infor                                                                                                    | IG IIIIIIIIIIIIIIIIIIIIIIIIIIIIIIIIIII                                                                                                    | Board / University<br>CSE Programme from University of<br>Cambridge (International Exam)<br>ad the concerned Information Bulletin<br>furnished in this Online Application Fo<br>be false. Incorrect or maileading, the J                                                                                                    | Year of Pa<br>/ Appear<br>f<br>2012<br>si<br>h<br>h<br>h<br>h<br>h<br>h<br>h<br>h<br>h<br>h<br>h<br>h<br>h<br>h<br>h<br>h<br>h<br>h                                                                                                    | assing School<br>ring School<br>2<br>ignature Uploaded by<br>te candidate/ אינער אינער<br>גער אינער אינער אינער אינער<br>גער אינער אינער אינער אינער אינער אינער<br>יוער אינער אינער אינער אינער אינער אינער אינער אינער אינער אינער אינער<br>יוער אינער אינער אינער אינער אינער אינער אינער אינער אינער אינער אינער אינער אינער אינער אינער אינער אינער אינער<br>אינער אינער אינער<br>אינער אינער אי                                                                                        | Name/College   | Max Marks<br>650                                                                                                    | Marks<br>Obtd.<br>585                                                                 | Marks<br>96<br>90<br>stion Form.<br>has been con-<br>has been co-<br>any further e                                        | CGPA |
| Name of the Exami<br>Name of the Exami<br>(10+2)th std.<br>Uploaded Docume<br>1. Passport<br>2. Original Marksheet<br>It is hereby confirmed that<br>I hereby solennity affirm th<br>or suppressed. If any infor<br>or suppressed. If any infor<br>or suppressed. If any infor<br>or suppressed. If any infor<br>or suppressed. If any infor                                                                                                    | IG IIIIIIIIIIIIIIIIIIIIIIIIIIIIIIIIIII                                                                                                    | Board / University<br>CSE Programme from University of<br>Cambridge (International Exam)<br>ad the concerned Information Builetin<br>furnished in this Online Application Fo<br>be false, incore maiseding, the J<br>he UGC Regulations on Curbing the<br>trays be famed by the Jamia Mills In<br>trast center, Course, Domile and Mills In<br>trast center, Course, Domile and Mills In                                            | Year of Pa<br>/ Appear<br>f 2012<br>available on the<br>mm is true and co<br>amin Millin alami Millin alami Mil | assing School<br>ring<br>2<br>ignature Uploaded by<br>the candidate/Juur assist<br>ignature Uploaded by<br>the candidate/Juur assist<br>ignature Uploaded by<br>Units Entrance Test P.<br>Juli's Entrance Test P.<br>Juli's Entrance Test P.<br>Juli's Entrance Test P.                                                                                                    | Name/College   | Max Marks<br>650<br>n) before filling u<br>and no material<br>cildature / admiss<br>ne of students of<br>ne of students of                              | Marks<br>Obtd.<br>585                                                                 | Marks<br>96<br>90<br>stion Form.<br>has been coard<br>any further o                                                       | CGPA |
| Name of the Exami<br>Name of the Exami<br>(10+2)th std.<br>Uploaded Docume<br>1. Passport<br>2. Original Marksheet<br>It is hereby confirmed that<br>I hereby solennity affirm the<br>or suppressed. If any infor<br>or suppressed. If any infor<br>or suppressed. If any infor<br>or suppressed. If any infor<br>or suppressed. If any infor<br>or suppressed. If any infor<br>or suppressed. If any infor<br>or conce.<br>I further rules, Ordinances a<br>I further rulestake that the                                                                                                    | IG<br>IG<br>IG<br>IG<br>IG<br>I I I I<br>I I I I<br>I I I I I                                                                                                    | Board / University<br>CSE Programme from University of<br>Cambridge (International Exam)<br>ad the concerned Information Builetin<br>furnished in this Online Application Fo<br>be false, incorrect or maiseding, the J<br>he UGC Regulations on Curbing the<br>tray be framed by the Jamia Milla Is<br>Treat center. Courses, Domiele and ti                                                                                       | Year of Pa<br>/ Appear<br>f 2012<br>subject to the second second<br>available on the second second second second<br>available on the second second sec | assing School<br>ring School<br>2<br>ignature Uploaded by<br>the candidate/Juur and the school<br>is the candidate/Juur and the school<br>is the school of the set of my<br>react to the best of my<br>ima shall have the auth<br>ing. 2009, Ordinances<br>m time to time,<br>which I belong as indic                                                                                                    | Name/College   | Max Marks<br>650<br>n) before filling u<br>and no material<br>cildature / admiss<br>ne of students of<br>ine application fo                             | Marks<br>Obtd.<br>585                                                                 | Marks<br>96<br>90<br>ation Form.<br>has been common<br>any further et<br>a Islamia and<br>irrevocable.                    | CGPA |
| Name of the Exami<br>(10+2)th std.<br>Uploaded Docume<br>1. Passport<br>2. Original Marksheet<br>It is hereby confirmed that<br>I hereby solennity affirm the<br>or subpressed. If any infon<br>or subpressed. If any infon<br>or or subpressed. If any infon<br>or or subpressed. If any infon<br>or or subpressed. If any infon<br>or or subpressed. If any infon<br>or or subpressed. If any infon<br>or or subpressed. If any infon<br>or or other.<br>I further undertake that the<br>I CONFIRM THE A                                                                                                    | IG<br>IG<br>IG<br>IG<br>IG<br>I I I I<br>I I I I<br>I I I I I                                                                                                    | Board / University<br>CSE Programme from University of<br>Cambridge (International Exam)<br>ad the concerned Information Bulletin<br>furnished in this Online Application Fo<br>be false, incorrect romiseding, the J<br>he UGC Regulations on Curbing (he<br>trimay be framed by the Jamia Nilla Is<br>Treat center, Courses, Domielle and th                                                                                      | Year of Pa<br>/ Appear<br>f 2012<br>salable on the<br>mm is true and co<br>available on the<br>mm is true and co<br>amain Millin allam<br>Menace of Raggi<br>slama/ USC from<br>he categories to                                                                                                    | assing School<br>ring<br>2<br>ignature Uploaded by<br>the candidate/Juur way<br>ignature Uploaded by<br>the candidate/Juur way<br>ignature Uploaded for<br>real to the best of my<br>ima shall have the auth<br>ing. 2009, Ordinances<br>m time to time.<br>which I belong as indic                                                                                                    | Name/College   | Max Marks<br>650<br>n) before filling u<br>and no material<br>cildature / admiss<br>ne of students of<br>ine application fo                             | Marks<br>Obtd.<br>585                                                                 | Marks<br>96<br>90<br>ston Form.<br>has been correctly any further et al Islamia and<br>irrevocable.                       | CGPA |
| Name of the Exami<br>(10+2)th std.<br>Uploaded Docume<br>1. Passport<br>2. Original Marksheet<br>I. Is hereby confirmed that<br>I hereby solennity affirm the<br>or suppressed. If any infor<br>or suppressed. If any infor<br>or suppressed.                                                                                                    | IG<br>IG<br>IG<br>IG<br>IG<br>IG<br>IG<br>IG<br>IG<br>IG<br>IG<br>IG<br>IG<br>I                                                                                                    | Board / University<br>CSE Programme from University of<br>Cambridge (International Exam)<br>ad the concerned Information Builetin<br>furnished in this Online Application Fo<br>be false, incorret or maiseding, the J<br>he USC Regulations on Curbing the<br>tray be framed by the Jamia Millia Is<br>Treat center. Courses, Domiele and the<br>PETAILS CAREFULLY FOS                                                             | Year of Pa<br>/ Appear<br>f 2012<br>available on the<br>mm is true and co<br>amin Millia Islam<br>Menace of Raggi<br>Islamia/ UGC from<br>he categories to<br>R ANY ERR                                                                                                    | assing School<br>ring<br>2<br>ignature Uploaded by<br>the candidate/Juur<br>assing/J/Yang<br>Transformer<br>to the best of my<br>imp shall have the auth<br>ing, 2009, Ordinances<br>m time to time,<br>which I belong as indic                                                                                                    | Name/College   | Max Marks<br>650<br>() before filling u<br>and no material<br>(idature / admiss<br>ne of students of<br>ine application for<br>SUBMISSIO                | Marks<br>Obtd.<br>585                                                                 | Marks<br>96<br>90<br>ston Form.<br>has been co-<br>ary further e<br>a Islamia and<br>irrevocable.                         | CGPA |
| Name of the Exami<br>Name of the Exami<br>(10+2)th std.<br>Uploaded Docume<br>1. Passport<br>2. Original Marksheet<br>I. Is hereby confirmed that<br>I. hereby solennity affirm the<br>or suppressed. If any infor<br>or suppressed. If any infor<br>or suppressed. If any i                                                                                                    | It is in the second second sec | Board / University<br>CSE Programme from University of<br>Cambridge (International Exam)<br>ad the concerned Information Builetin<br>furnished in this Online Application Fo<br>be false. Incorrect or majeading, the J<br>he UGC Regulations on Curbing the<br>It may be famed by the Jamia Mills Is<br>"Test center, Courses, Domiele and the<br>PETAILS CAREFULLY FOR<br>INCE ANY CHANGE AFTER                                   | Year of Pa<br>/ Appear<br>f 2012<br>available on the<br>mm is true and co<br>amain Millia Islam<br>Menace of Raggi<br>Islamia/ UGC from<br>he categories to<br>R ANY ERR<br>R CONFIRM                                                                                                    | assing School<br>ring<br>2<br>ignature Uploaded by<br>the candidate/ ישניי<br>בייניין איניין איניין<br>ייניין איניין איניין<br>ייניין איניין איניין<br>ייניין איניין<br>ייניין איניין<br>ייניין איניין<br>ייניין איניין<br>איניין איניין<br>איניין<br>גערואס באראר<br>ייניין<br>גערואס באראר<br>ייניין<br>גערואס באראר<br>ייניין<br>גערואס באראר<br>גערואס באראראס באראראס באראראס<br>גערואס באראראס באראראס באראראס באראס באר | Name/College   | Max Marks<br>650<br>() before filing u<br>and no material<br>didature / admiss<br>ne of students of<br>ine application fo                               | Marks<br>Obtd.<br>585                                                                 | Marks<br>96<br>90<br>stion Form.<br>has been corany further er<br>Islamia and<br>irrevocable.                             | CGPA |
| Name of the Exami<br>Name of the Exami<br>(10+2)th std.<br>Uploaded Docume<br>1. Passport<br>2. Original Marksheet<br>I. Is hereby confirmed that<br>I. Parsby colomity affirm the<br>original fary infor<br>or notice.<br>I undertake that, if admitte<br>other Rules. Ordinances a<br>I further undertake that the<br>DI CONFIRM THE A<br>LEASE REVIEW TH<br>OU WILL NOT BE J<br>HE FORM WOULD                                                                                                    | It is in the second second sec | Board / University<br>CSE Programme from University of<br>Cambridge (International Exam)<br>ad the concerned Information Bulletin<br>turnished in this Online Application Fo<br>be false. Incoret or misleading, the J<br>he UGC Regulations on Curbing the<br>tarsy be framed by the Jamia Mills Is<br>"Test center, Courses, Domiole and the<br>VETAILS CAREFULLY FOR<br>INFORMATION CONTRACT STATE<br>ERED SUCCESSFULLY S        | Year of Pa<br>/ Appear<br>f 2012<br>available on the<br>mm is true and co<br>Jamia Millia Islam<br>Millia Islam<br>Millia Islam<br>Millia Islam<br>Rance of Ragita<br>Standard VGC from<br>he categories to<br>reconfirm<br>R ANY ERR<br>R CONFIRM<br>SUBMITTED                                                                                                    | assing School<br>ring<br>2<br>ignature Uploaded by<br>the candidate/ עשיי<br>געליגן איז איז איז<br>איז איז איז איז איז איז איז<br>געליגן בארגמהפיק איז איז<br>געליגן בארגמהפיק איז<br>געליגן בארגמהפיק איז                                                                                                    | Name/College   | Max Marks<br>650<br>a) before filing u<br>and no material<br>didatore / admission<br>re of students of<br>ine application fo<br>SUBMISSIC<br>APPLICATIO | Marks<br>Obdd.<br>585<br>S85<br>S85<br>S85<br>S85<br>S85<br>S85<br>S85<br>S85<br>S85  | Marks<br>55<br>90<br>ston Form.<br>has been on ee-<br>any further<br>Islamia and<br>Islamia and<br>CESSING                | CGPA |
| Name of the Exami<br>Name of the Exami<br>(10+2)th std.<br>Uploaded Docume<br>1. Passport<br>2. Original Marksheet<br>I. Passport<br>2. Original Marksheet<br>I. Is hereby confirmed that<br>I. Passport<br>1. Passport<br>1. Passport<br>2. Original Marksheet<br>I. Is hereby confirmed that<br>I. Passport<br>1. Passport<br>1. | It is in the second second sec | Board / University<br>CSE Programme from University of<br>Cambridge (International Exam)<br>ad the concerned Information Bulletin<br>turnished in this Online Application Fo<br>be false. Incorret or misleading, the J<br>he UGC Regulations on Curbing the<br>trays be framed by the Jamia Mills Is<br>'Test center, Courses, Domioile and the<br>'DeTAILS CAREFULLY FOR<br>IXEE ANY CHANGE AFTEF<br>ERED SUCCESSFULLY S          | Year of Pa<br>/ Appear<br>f<br>2012<br>available on the<br>mm is true and co<br>Jamia Millia Islam<br>Millia Islam<br>Millia Islam<br>Millia Islam<br>Millia Islam<br>Rance of Ragi<br>Amane of Ragi<br>Stamia/ UGC from<br>he categories to<br>the categories to<br>R ANY ERR<br>R CONFIRM<br>SUBMITTED                                                                                                    | assing School<br>ring<br>2<br>ignature Uploaded by<br>the candidate/ עשיי<br>ביי ביי ביי ביי ביי ביי ביי ביי ביי ב                                                                                                    | Name/College   | Max Marks<br>650<br>A perfore filing u<br>and no material<br>didatore / admiss<br>ine application fo<br>SUBMISSIC<br>APPLICATIO                         | Marks<br>Obdd.<br>585<br>S85<br>S85<br>S85<br>S85<br>S85<br>S85<br>S85<br>S85<br>S85  | Marks<br>55<br>90<br>ston Form.<br>has been on ee-<br>any further<br>Islamia and<br>Islamia and<br>Islamia and<br>CESSING | CGPA |
| Name of the Exami<br>(10+2)th std.<br>Uploaded Docume<br>1. Passport<br>2. Original Marksheet<br>I. Passport<br>2. Original Marksheet<br>I. Is hereby confirmed that<br>I. Parsby confirmed that<br>I. Parsby confirmed th                                                                                                    | It is in the second second sec | Board / University<br>CSE Programme from University of<br>Cambridge (International Exam)<br>ad the concerned Information Builetin<br>turnished in this Online Application Fo<br>be false. Incorrect or misleading, the J<br>he UGC Regulations on Curbing the<br>tray be famed by the Jamia Mills Is<br>"Test center, Courses, Domiele and the<br>DETAILS CAREFULLY FOR<br>INTER SUCCESSFULLY SO<br>INTER SUCCESSFULLY SO<br>Cancel | Year of Pa<br>/ Appear<br>f 2012<br>available on the<br>mm is true and co<br>Jamia Millia Islam<br>Millia Islam<br>Millia Islam<br>Millia Islam<br>R ANY ERR<br>R CONFIRM<br>UBMITTED                                                                                                    | ignature Uploaded by<br>ignature Uploaded by<br>te candidate/ עשיי<br>עד לא איז איז איז איז איז איז איז איז איז<br>עד איז איז איז איז איז איז איז איז איז איז                                                                                                    | Name/College   | Max Marks<br>650<br>a) before filing u<br>and no material<br>didature / admission<br>ne of students of<br>ine application fo<br>SUBMISSIO<br>APPLICATIO | Marks<br>Obdd.<br>585<br>2014<br>2014<br>2014<br>2014<br>2014<br>2014<br>2014<br>2014 | Marks<br>55<br>90<br>ston Form.<br>has been co co<br>any further<br>Islamia and<br>Islamia and<br>CESSING                 | CGPA |

All details filled by you will appear on the screen, Check all the details properly and click on the **I CONFIRM THE ABOVE** checkbox option & then Click on the **'Confirm & Submit**' button.

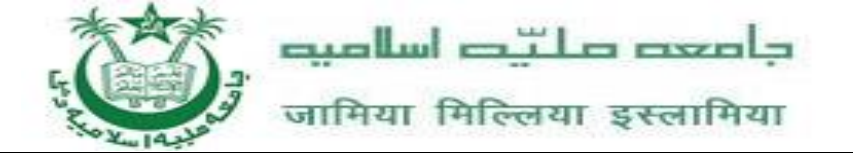

|                                                                                                    |                                                                                                    | APPLICATION                                                                                                    | FOR BACHELOR                                                                                                    | S (2022-23)                                                                                                    |                                                                                    |                                                                             |                                                                          |                                   |
|----------------------------------------------------------------------------------------------------|----------------------------------------------------------------------------------------------------|----------------------------------------------------------------------------------------------------|----------------------------------------------------------------------------------------------------|----------------------------------------------------------------------------------------------------|------------------------------------------------------------------------------------|-----------------------------------------------------------------------------|--------------------------------------------------------------------------|-----------------------------------|
| Course Name:<br>کړرس کا نام / पाठयक्रम का नाम                                                                                                    | Bernite of Res. (Se                                                                                                    |                                                                                                    |                                                                                                    |                                                                                                    |                                                                                    |                                                                             |                                                                          |                                   |
| :<br>Candidate Name:<br>अविदक का درخراست گزار کا نام<br>नाम -                                                                                                    |                                                                                                    |                                                                                                    |                                                                                                    |                                                                                                    |                                                                                    |                                                                             |                                                                          |                                   |
| Father's Name:<br>२३३४ ३४४/ पिता का नाम :                                                                                                    | 10.1018-1146                                                                                                    |                                                                                                    |                                                                                                    |                                                                                                    |                                                                                    |                                                                             |                                                                          |                                   |
| Mother's Name:<br>माता का नाम:                                                                                                    | Setur Bageri                                                                                                    |                                                                                                    |                                                                                                    | () <u>-</u>                                                                                                    |                                                                                    |                                                                             |                                                                          |                                   |
| Date of Birth:<br>ناریخ بیداندر / जन्म तिथि :                                                                                                    | 1 Jacobia 188                                                                                                    |                                                                                                    |                                                                                                    | $\mathcal{N}$                                                                                                    |                                                                                    |                                                                             |                                                                          |                                   |
| Sex/جنس/लिंग:                                                                                                    | Ма                                                                                                    | e                                                                                                    | Passport N                                                                                                    | imber:                                                                                                    | 0.000                                                                              |                                                                             |                                                                          |                                   |
| /افرست/Country of Residence                                                                                                    | राष्ट्रीयताः                                                                                                    |                                                                                                    | Past Nation                                                                                                    | ality:                                                                                                    |                                                                                    |                                                                             |                                                                          |                                   |
| Year                                                                                                    | 202                                                                                                    | 2                                                                                                    | National Id                                                                                                    |                                                                                                    | 1000                                                                               |                                                                             |                                                                          |                                   |
| Session                                                                                                    | Jul                                                                                                    | /                                                                                                    |                                                                                                    |                                                                                                    |                                                                                    |                                                                             |                                                                          |                                   |
| Address For Corres                                                                                                    | pondence पत्राचा                                                                                                    | र का पता                                                                                                    | Perman                                                                                                    | ent Address) स्थायी                                                                                                    | पता                                                                                |                                                                             |                                                                          |                                   |
| Name:<br>درخواست گزار کا نام / आवेदक<br>का नाम                                                                                                    | all full-sets cases                                                                                                    |                                                                                                    | Address /                                                                                                    | ञ् /पता :                                                                                                    |                                                                                    | Particular of the State                                                     | 1.1.1                                                                    |                                   |
| Address / २५ /पता :                                                                                                    | Particle contract of the                                                                                                    | *                                                                                                    | Mobile No                                                                                                    | سوبان سبر/मोबाइल नंबर:                                                                                                   |                                                                                    |                                                                             |                                                                          |                                   |
| 10-10-10-10-10-10-10-10-10-10-10-10-10-1                                                                                                    | Co. Nach                                                                                                    |                                                                                                    |                                                                                                    |                                                                                                    |                                                                                    |                                                                             |                                                                          |                                   |
| Mobile No./بوینل سیر/<br>मोबाइल नंबर:                                                                                                    |                                                                                                    |                                                                                                    |                                                                                                    |                                                                                                    |                                                                                    |                                                                             |                                                                          |                                   |
| Email                                                                                                    | And a second second sec |                                                                                                    |                                                                                                    |                                                                                                    |                                                                                    |                                                                             |                                                                          |                                   |
| ACADEMIC RECOR                                                                                                    | D                                                                                                    |                                                                                                    |                                                                                                    |                                                                                                    |                                                                                    |                                                                             |                                                                          |                                   |
| Name of the Examin                                                                                                    | ation                                                                                                    | Board / University                                                                                                    | Year of Passing<br>/ Appearing                                                                                                    | School Name/Colleg                                                                                                    | e Max M                                                                            | larks Marks<br>Obtd                                                         | s Marks                                                                  | CGPA                              |
| (10+2)th std.                                                                                                    | IGC SE I<br>Cam                                                                                                    | Programme from University of<br>oridge (International Exam)                                                                                                    | 2012                                                                                                    | STATES STRATES IN A                                                                                                    | 65                                                                                 | 0 585                                                                       | 90                                                                       |                                   |
| Uploaded Docume                                                                                                    | nts:                                                                                                    |                                                                                                    |                                                                                                    |                                                                                                    |                                                                                    |                                                                             |                                                                          |                                   |
| 1. Passport                                                                                                    |                                                                                                    |                                                                                                    |                                                                                                    |                                                                                                    |                                                                                    |                                                                             |                                                                          |                                   |
| 2. Original Marksheet                                                                                                    | of Class 12th                                                                                                    |                                                                                                    |                                                                                                    |                                                                                                    |                                                                                    |                                                                             |                                                                          |                                   |
|                                                                                                    |                                                                                                    |                                                                                                    |                                                                                                    |                                                                                                    |                                                                                    |                                                                             |                                                                          |                                   |
|                                                                                                    |                                                                                                    |                                                                                                    | Signature I<br>the candid: اَيْلُوَيْدٌ سَتَعَطُ<br>अपलोवेठ इन                                                                               | ploaded by<br>te/ يقريم اسبوار<br>अभ्यर्थी द्वारा<br>ताक्षर                                                              | 2                                                                                  | <b>V</b> -                                                                  |                                                                          |                                   |
| It is hereby confirmed that I<br>I hereby solemnly affirm that<br>or suppressed. If any inform<br>or notice.<br>I undertake that, if admitted<br>other Rules, Ordinances and | have carefully read the<br>t the information furnish<br>tation is found to be fals<br>, I shall abide by the UC<br>d Regulations that may                                                                                                    | concerned Information Bulletin av<br>ed in this Online Application Form<br>e, incorrect or misleading, the Jan<br>IC Regulations on Curbing the Me<br>be framed by the Jamia Millia Isla | railable on the JMI's Ent<br>o is true and correct to the<br>nia Millia Islamia shall h<br>mace of Ragging, 2009,<br>mia/ UGC from time to t | ance Test Portal (www.jmia<br>a best of my Inowledge an<br>we the authority to cancel<br>Ordinances governing the<br>me. | online.in) before f<br>d belief and no m<br>my candidature /<br>discipline of stud | illing up the Apj<br>laterial informat<br>admission with<br>ents of Jamia N | plication Form.<br>ion has been o<br>out any furthe<br>fillia Islamia ar | concealed<br>r enquiry<br>nd such |

After successful Submit you can click on the **Print** button and **Save** your form for future correspondence.